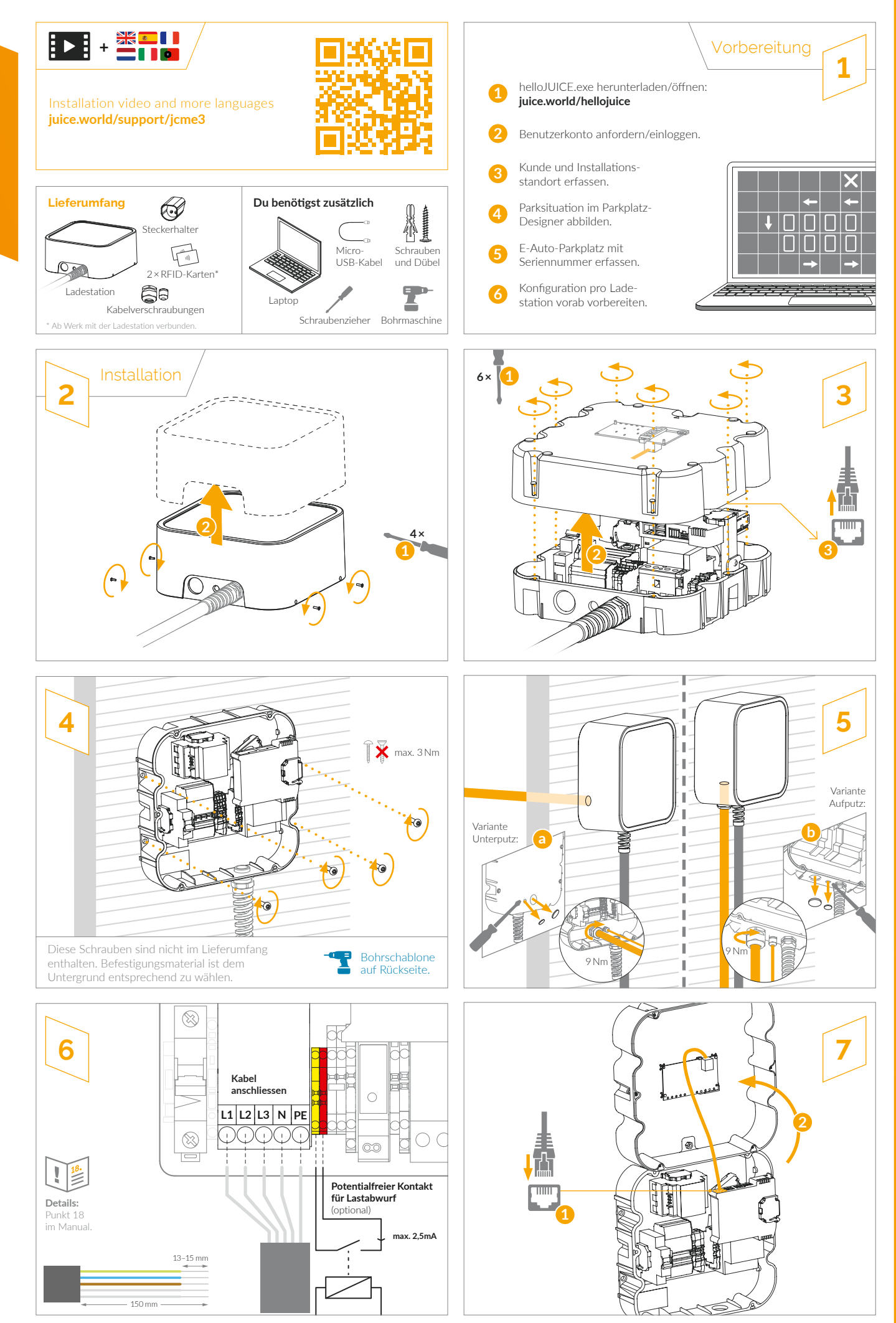

**INSTALLATION** 

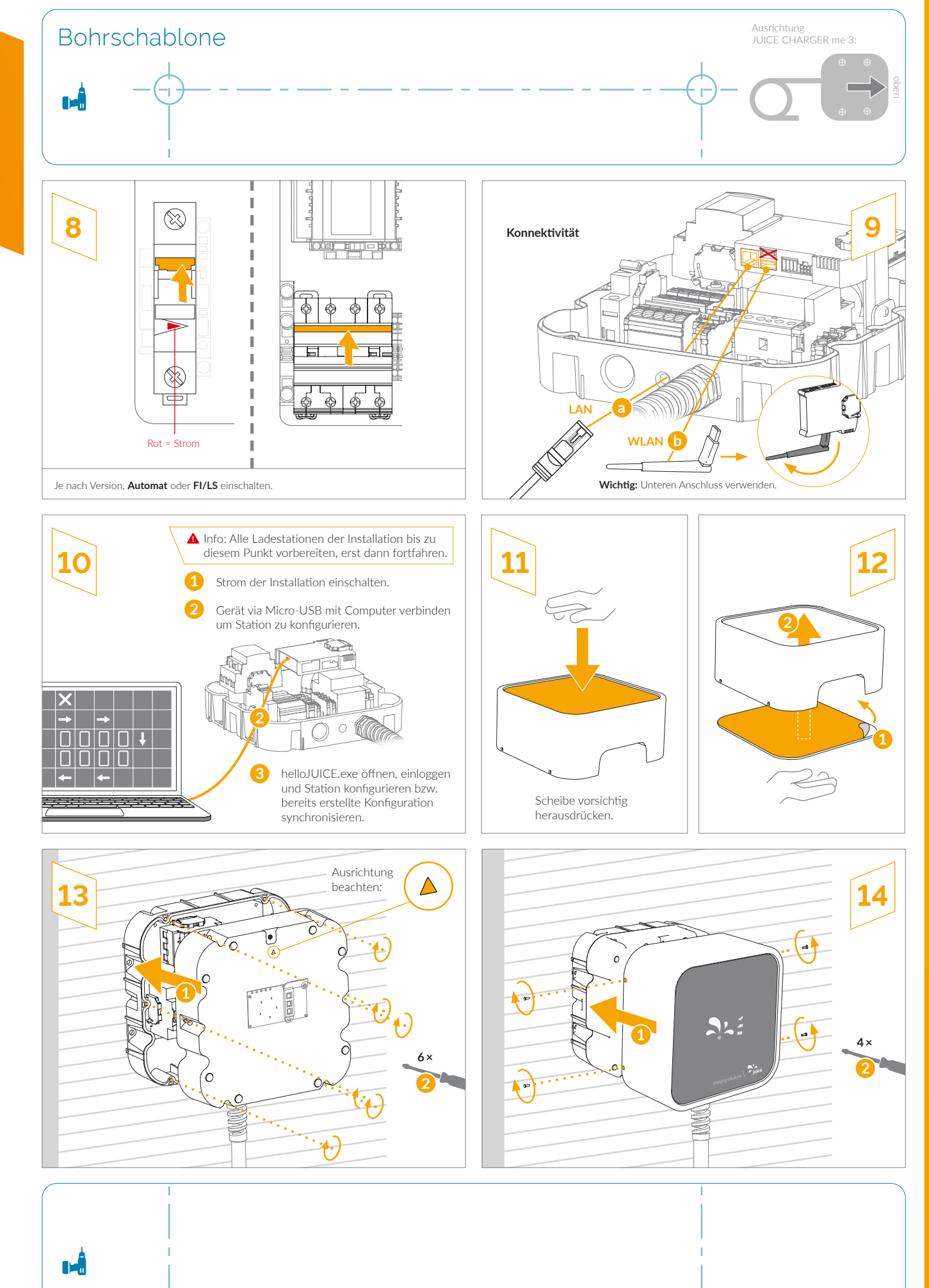

## EP-JCME3" / V1 / 04.2023

INSTALLATION

JUICE CHARGER me 3